# **TEXAS YOUNG LAWYERS ASSOCIATION**

# **PRO SE LITIGANT GUIDE**

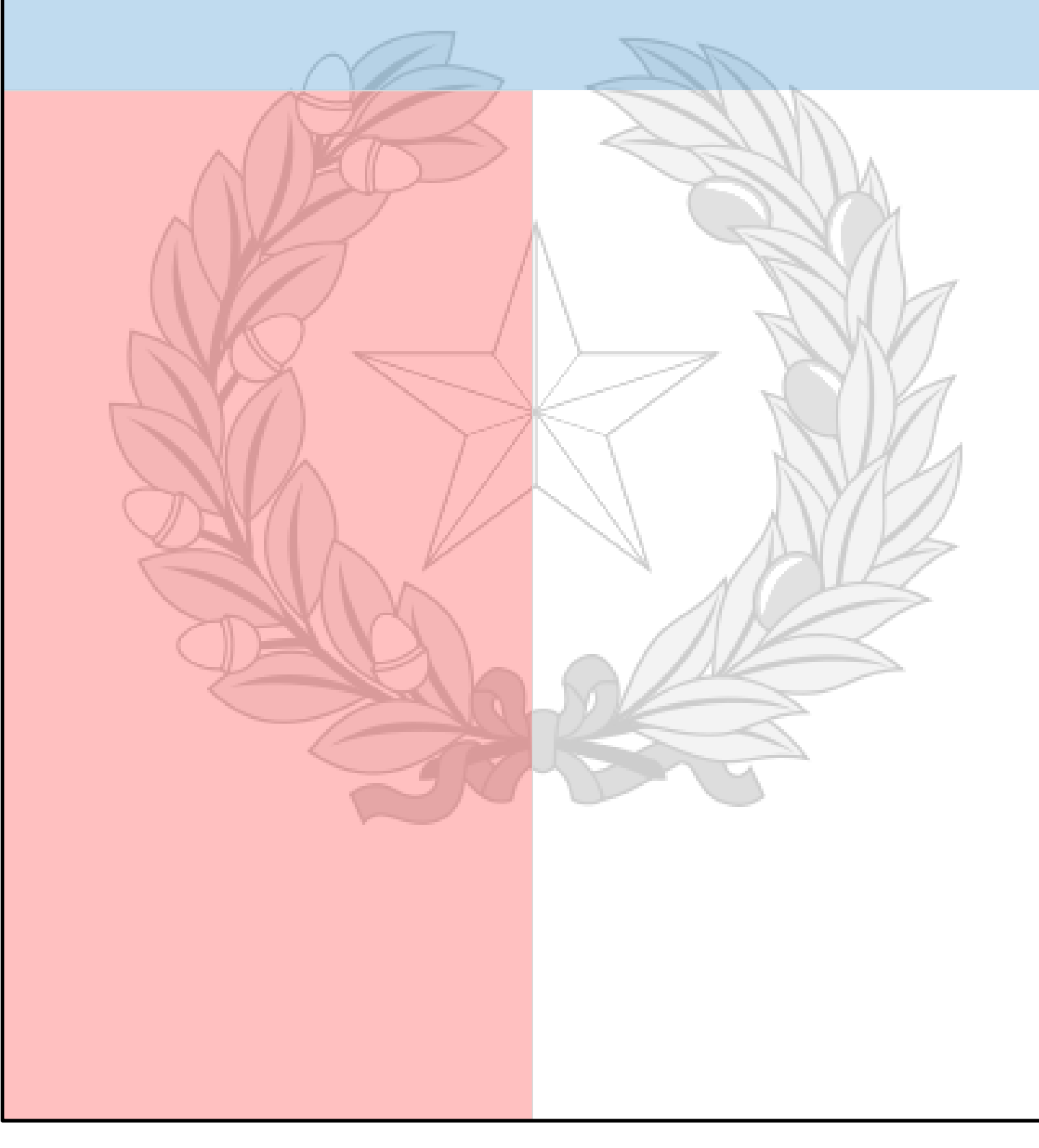

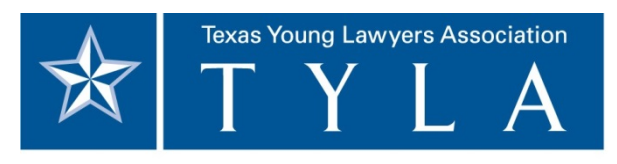

BE AN UNCOMMON LEADER.®

Copyright 2014 Texas Young Lawyers Association

Materials created by the Texas Young Lawyers Association. All rights reserved. No part of these materials may be reproduced in any form or for any other purpose without the written consent of the Texas Young Lawyers Association.

This document contains the following excerpt from the Texas Young Lawyers Association Pro Se Litigant guide, which has been slightly modified to meet the requirements of the Supreme Court of Texas:

| How to File a Document            | 34       |
|-----------------------------------|----------|
| Electronic Filing<br>Paper Filing | 34<br>44 |
| Glossary of Terms                 | 60       |
| Judicial Resources                | 66       |

To view the full guide in its original form, visit the Self-Help Resources page of any one of the fourteen Texas Courts of Appeals: http://www.txcourts.gov/ Filing a document with the court clerk is the only way the court is able to consider the document when making its decision. There are two main ways *pro se* litigants can file documents with the court. The first way is to file a document either in person or by mail. The second way is to file a document electronically if the litigant has access to a computer and the internet. The following two sections will explain what is required in both of these methods.

#### **Electronic Filing**

While *pro se* litigants certainly have the option of filing a document in person, *pro se* litigants can also file documents electronically if it is more convenient or if the litigant must meet a deadline to file a document and the clerk's office is already closed. A court will consider any document timely filed by a litigant if it is filed electronically before midnight on the date of filing. This deadline gives a litigant an additional 7 hours to file from the 5:00 P.M. deadline for documents filed in in person. Electronic filing also allows for faster receipt and transmission of documents and ease of review by the appellate court.

When choosing to file a document online, litigants should first go to <u>www.efiletexas.gov</u>. Currently <u>www.efiletexas.gov</u> only supports versions 8, 9, and 10 of Internet Explorer and the latest version of Mozilla Firefox; no other web browsers are currently supported. If problems occur using a particular browser with <u>www.efiletexas.gov</u>, try downloading Mozilla Firefox to correct this issue. Additionally, if Microsoft Silverlight is not installed

into the official record

on the computer, <u>www.efiletexas.gov</u> will require this be installed prior to registration and will prompt a user to install it before proceeding. To install Microsoft Silverlight, follow the onscreen steps after picking EFileTexasCourts in Step 2: Service Providers.

The steps below will walk litigants from access and registration with <u>www.efiletexas.gov</u> to final submission of their document. If any problems arise during the submission process, visit the EFileTexasCourts help guide at

http://content.tylerhost.net/docs/eFileTexas/help/eFile.TXCourts.gov User%20Guide.pdf

#### Step 1: <u>www.efiletexas.gov</u>.

Open up Internet Explorer of Mozilla Firefox and go to <u>www.efiletexas.gov</u>.

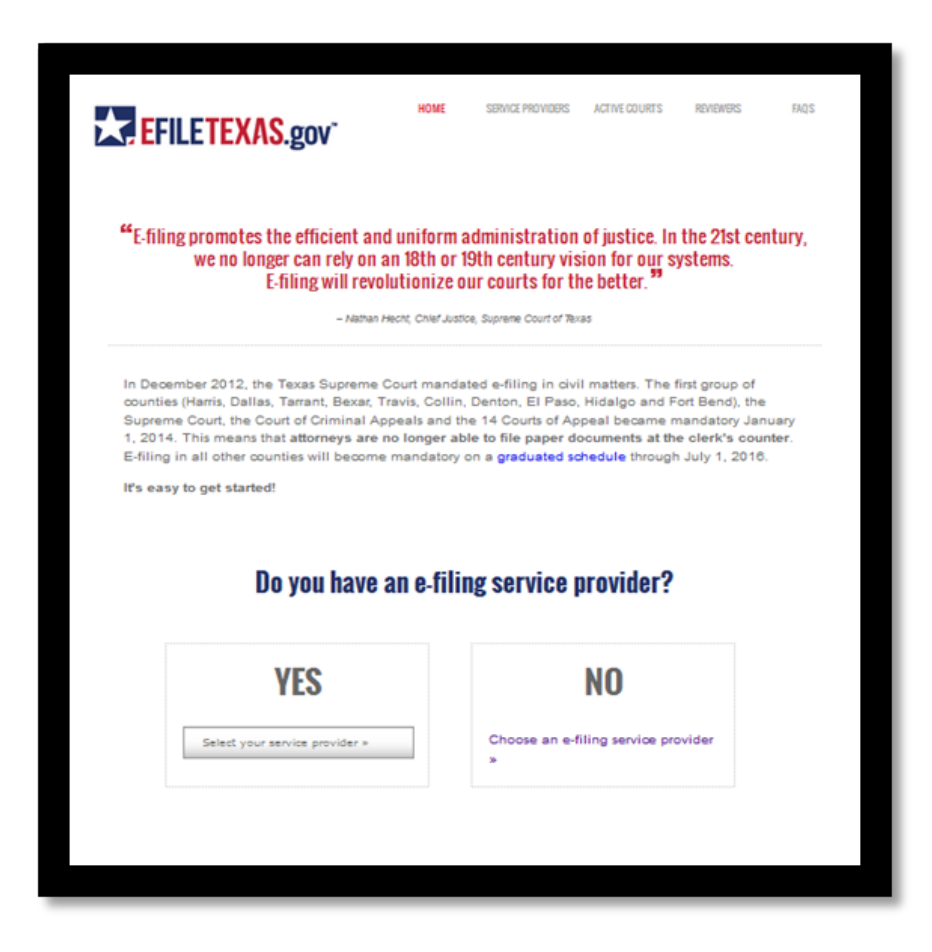

When the page above appears: (1) select YES and go to Step 4: Workspace, if you have previously filed a document electronically or previously registered with the Texas court system to file a document electronically, or (2) Select NO, if this is your first time filing a document with the Texas court system and proceed to Step 2: Service Providers.

#### **Step 2: Service Providers.**

After selecting NO, you should arrive at this page.

|                     | State Provided EFSP<br>eFile TXCourts.gov                                                                                                    | Court File America                                                                                                    | Filetime Filetime                                                                                                    | Addition devices and the second second secon | One Legal                                                                                                    | eLawServices                                                                                                    | File & Serve Xpress<br>File & Serve Xpress                                                                                                    | MyfileRunner                                                                                                    | ProDocreFiling                                                                                                    |
|---------------------|----------------------------------------------------------------------------------------------------|----------------------------------------------------------------------------------------------------|----------------------------------------------------------------------------------------------------|----------------------------------------------------------------------------------------------------|----------------------------------------------------------------------------------------------------|----------------------------------------------------------------------------------------------------|----------------------------------------------------------------------------------------------------|----------------------------------------------------------------------------------------------------|----------------------------------------------------------------------------------------------------|
| Free<br>Option      | $\odot$                                                                                                    | 0                                                                                                    | 0                                                                                                    | 0                                                                                                    | 0                                                                                                    | ۲                                                                                                    | ۲                                                                                                    | ۲                                                                                                    | ۲                                                                                                    |
| Price<br>Structure  | Free                                                                                                    | Prev Plan – Basic e-filing of<br>text sectorable PDF documents<br>for Plan - Abore Solling with<br>rest account extended<br>automized liveology and<br>motifs<br>No context required or other<br>here  | Free plan - basic e-filing<br>function without the solity to<br>be the second second second second<br>or far sension<br>31.59 plan - all the functions<br>plus optical word process files<br>and the far and/or<br>51.59 plan - all the solor<br>51.59 plan - all the solor<br>for submoth lension<br>for submoth lension<br>for submoth lension<br>for submoth second second second<br>for submoth second second<br>second second second<br>for submoth second second<br>second second second<br>for submoth second second<br>second second second<br>for submoth second second<br>second second second<br>for submoth second second<br>second second second<br>for submoth second second<br>for submoth second second second<br>for submoth second second<br>for submoth second second<br>for submoth second second<br>for submoth second second second<br>for submoth second second second<br>for submoth second second second second<br>for submoth second second second<br>for submoth second second second second<br>for submoth second second second second<br>for submoth second second second second second<br>for submoth second second second second second second<br>for submoth second second second second second second<br>for submoth second second second second second second second<br>for second second second second second second second second<br>for second second second second second second second second<br>for second second second second second second second second second second<br>for second second second second second second second second second second second second second second second second second second second second second second second second second second second second second second | Free for a Limited Time                                                                                                    | Free Solution — Induces<br>unlined afrie and elemin<br>conferm operate is leaft<br>conferm operate is leaft<br>conferm operations and and<br>comment conversion devices<br>and and and and and and<br>provide at solutions<br>and and and and and and<br>provide the applications<br>and the the plan plac con-<br>motion the solid place of and<br>provide the solid court hes<br>and the the plan plac con-<br>motion beating all courts and<br>provide these and court hese<br>advanced to all taxes of deplace<br>to the tappin provid col-<br>tecting and advance to place. | We offer a plan for everyons. A<br>fully managed plan for the port<br>or constrained like the<br>services for indigent filters, a<br>like the plan services and heat<br>avrice experisons or for<br>large filter constrains on of and<br>large filter constrains on of and<br>law cost monthly plans. | Transaction and<br>substration-based prioring for<br>entimolecting consumers<br>induces unimmed access to a<br>documents and case info<br>Transactional or substration<br>base prioring for Optional<br>Services based on a firmt<br>neets. | Platee of 20.00 per tiling-<br>strukting tests and oour free<br>and terms.<br>Pres e dervise - Doaments<br>beleatonskipt wand to<br>bestäte attmms at same<br>time at oor tilling.<br>Pres onlike tabling- Classe<br>Pres Registation «Closienge<br>– Regimes and manages joor<br>in individuals or ghows.<br>Pres Registation «Closienge<br>– Regimes and manages joor<br>So and Plearense.<br>Pres attilling Conseinge –<br>bij hild/umor pleatescoal<br>avrides can submit your tilling<br>to you. | S3-00 per submission. A single<br>submission may include<br>multiple fillings, if the factor<br>available to all filles, no benef<br>services.                                                                                                    |
| Support<br>Features | Self-Service Support<br>Getting Starter:<br>Hosted Vehicures<br>Training Videos<br>Phone: 155-03-0453<br>Hours 7 am. – 9 p.m., Mon<br>Fit.<br>Call Cetter Locations<br>Pitono & Longview<br>Live Chat: Yas<br>Email:<br>support@efficieTexas.pv | Training Guides on Website<br>Online Support<br>Phone: 113.693-0196<br>Mone: 7.13 an - 7.00 p.m.,<br>Mon Fit<br>Carl Center Location: Houston<br>Live Chat Ya<br>Email:<br>support@coutfileamerica.com | Hosted flaining Webmars<br>Training Videos<br>Witten Gudes<br>Phone: 80:00:064-213<br>Hours: 24:7<br>Call Center Locates: San<br>Antonio<br>Lova Chat Yus<br>Email: succond@telome.com<br>Website: www.flatime.com                                                                                                    | Online Support<br>Ording Started,<br>Training Videos<br>Phose: 1400-Docdat com<br>Horar: 34 x 7<br>Call Center Location, Analitio<br>& EP Pao<br>Live Chait No<br>Ersail support@iccoat.com                                                                                                    | Cuisomer Support<br>Training Information<br>Phone: 8 and 7.30 p.m.<br>Mon. Pril<br>Call Center Lossiton: U.S.<br>based frie outcomer support.<br>Evice Charthe<br>Email: support@onsiegat.com                                                                                                    | Phone: 300.543.4035<br>Hours: 9 a.m. + 7 200 a.m. + 7<br>Call Center Loadon: Vivig<br>Live Chat fo<br>Email: Info@elawarrites.com                                                                                                    | Phone: 5774334653<br>Hours: 2447<br>Call Center Loadon: Hving<br>Luvé Chat Yos<br>Ronal:<br>Info@disantsenespeak.com                                                                                                    | Getting Started:<br>Demo<br>Training Videos<br>Nosted Videosan<br>Downloedable Materials<br>Downloedable Materials<br>Mouro: 24 - 7 a 265<br>Call Center Loadlox Austin<br>Live Chat: Ys<br>Email<br>susport@myfileunner.com                                                                                                    | Getting Started:<br>Training Options<br>Training Victors<br>Phone: 800-759-541<br>Hours & a.m. – 7 pm<br>Hours & a.m. – 7 pm<br>Hours & Johnson (Construction<br>Hours & Johnson (Construction<br>Live Chat: No<br>Email:<br>efficiency<br>manager(@hompsonuutes.com |

This page lists all of the services that are compatible with <u>www.efiletexas.gov</u>. Five of the services are free, and the other four services require a subscription fee. Regardless of the cost, the Texas court system has approved all of the services listed to file documents electronically. The rest of this guide depicts the services provided by EFileTexasCourts. If a different service provider is selected and problems are encountered, visit the help page for additional information on how to resolve this

problem.

#### Step 3: Registration.

Once you have clicked on the EFileTexasCourts link, you should be directed to this page.

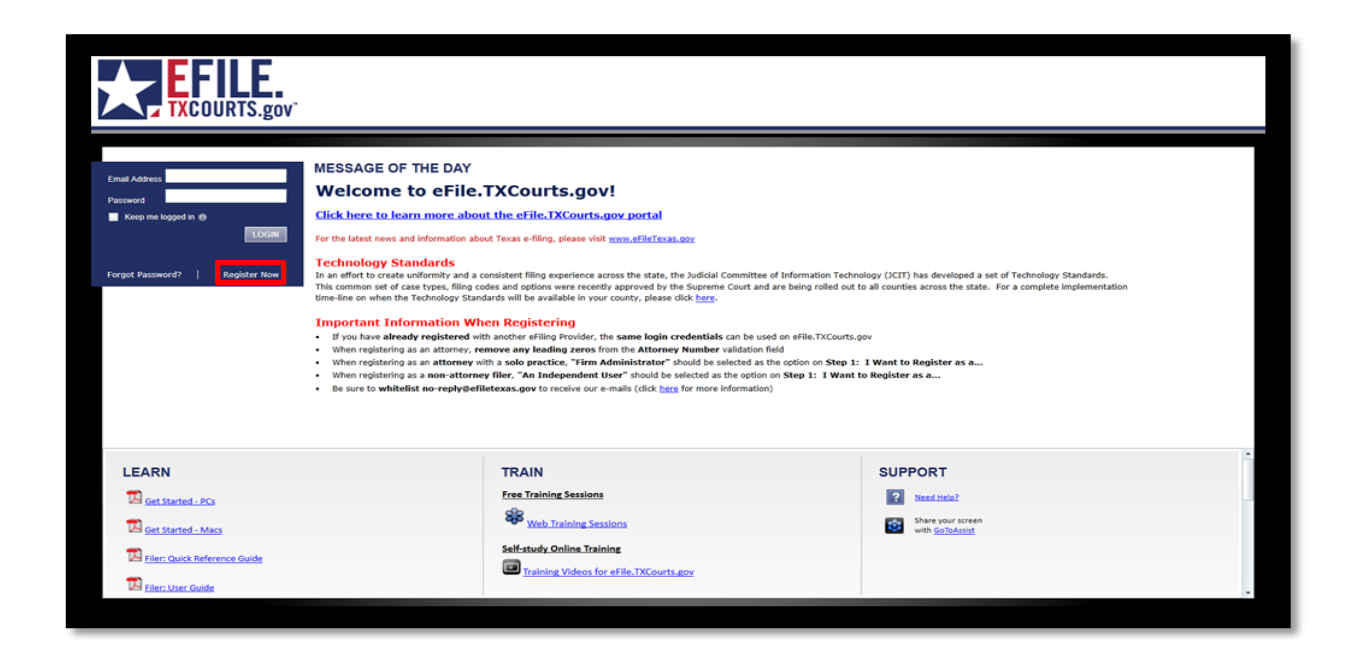

If the website does not automatically redirect to this page and instead gives an error, try one of the troubleshooting steps on the help page.

This is the logon page and can be reached directly by going to <u>http://efile.txcourts.gov</u>. From this page, you can logon if previously registered with EFileTexasCourts or start a new registration if this is your first time. To start a new registration, click the "Register Now" link, in the login box. The following five screens should appear in order after clicking the "Register Now" link.

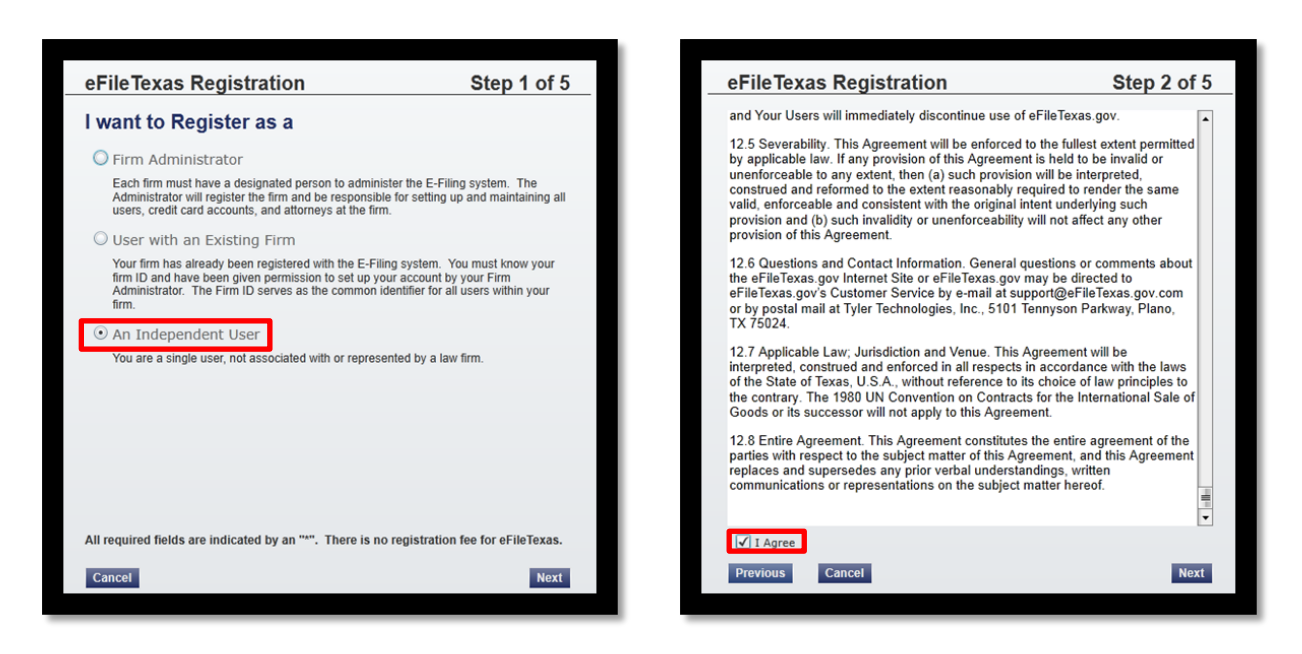

In Step 1 of the registration process, pick "An Independent User," as you will not be affiliated with a law firm. During Step 2, read the terms of agreement and click "I Agree."

| eFileTexas Registration | Step 3 of 5 | eFileTexas Registration                                                                                                    | Step 4 of 5                                                                         |
|-------------------------|-------------|----------------------------------------------------------------------------------------------------|-------------------------------------------------------------------------------------|
| Contact Information     |             | User Information                                                                                                    |                                                                                     |
| Country*                |             | First Name*                                                                                                    | MI                                                                                  |
| Address Line 1*         |             | Last Name*                                                                                                    |                                                                                     |
| Address Line 2          |             | Email Address*                                                                                                    |                                                                                     |
|                         |             | Verify Email Address*                                                                                                    |                                                                                     |
| City*                   |             | Password*                                                                                                    | least six characters.                                                               |
| State* Zip Code*        |             | Verify Password*                                                                                                    |                                                                                     |
| Phone Number*           |             | Compose a simple question and answer pair which will allow you to<br>it. Please choose a simple, specific question that can only be answe<br>or The Name of My First Pet. | restore your password, should you forget<br>red by you. Example: High School Mascot |
|                         |             | Security Question*                                                                                                    |                                                                                     |
|                         |             | Security Answer*                                                                                                    |                                                                                     |
|                         |             |                                                                                                    |                                                                                     |
| Previous Cancel         | Next        | Previous Cancel                                                                                                    | Register                                                                            |

In Step 3 and 4, fill out any of the information that is marked with a \*. Ensure that the email address you provide is valid, as a conformation e-mail will be sent to this address.

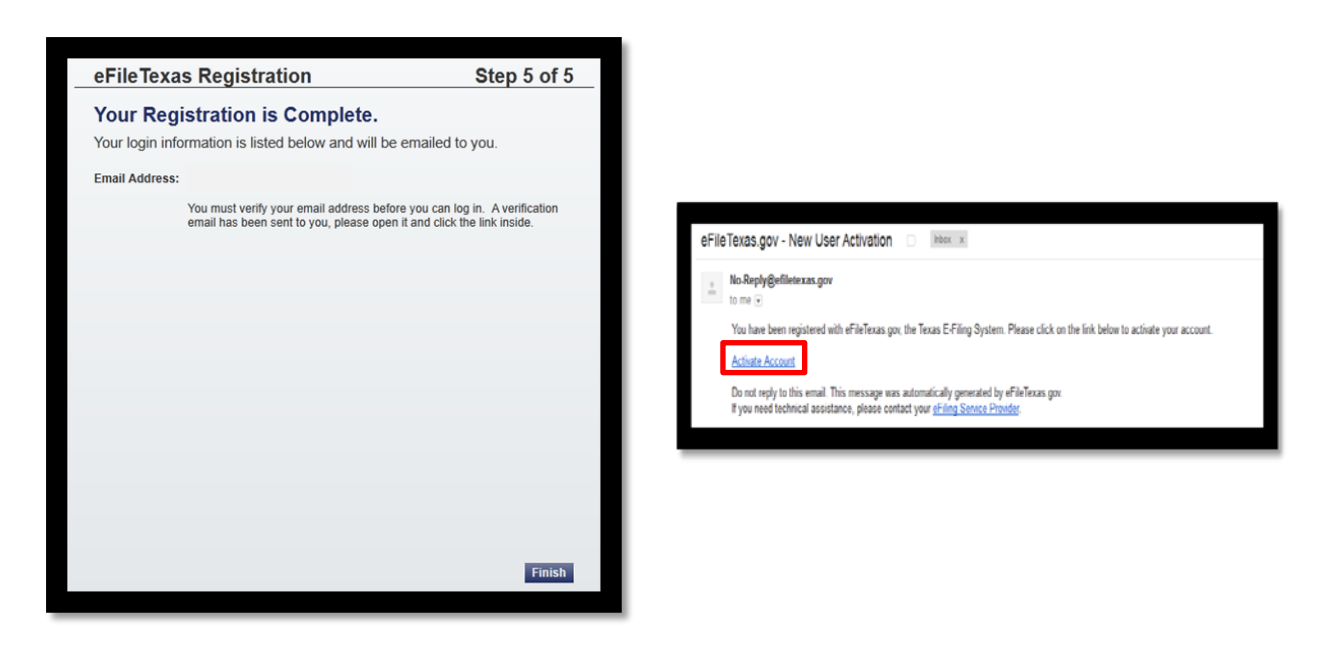

Once you receive the confirmation e-mail click "Activate Account" to finish the registration process. Upon activation of your account go back to the EFileTexasCourts webpage at <u>http://efile.txcourts.gov</u> and login with your e-mail address and password that you provided in Step 4 of the registration process.

#### Step 4: Workspace.

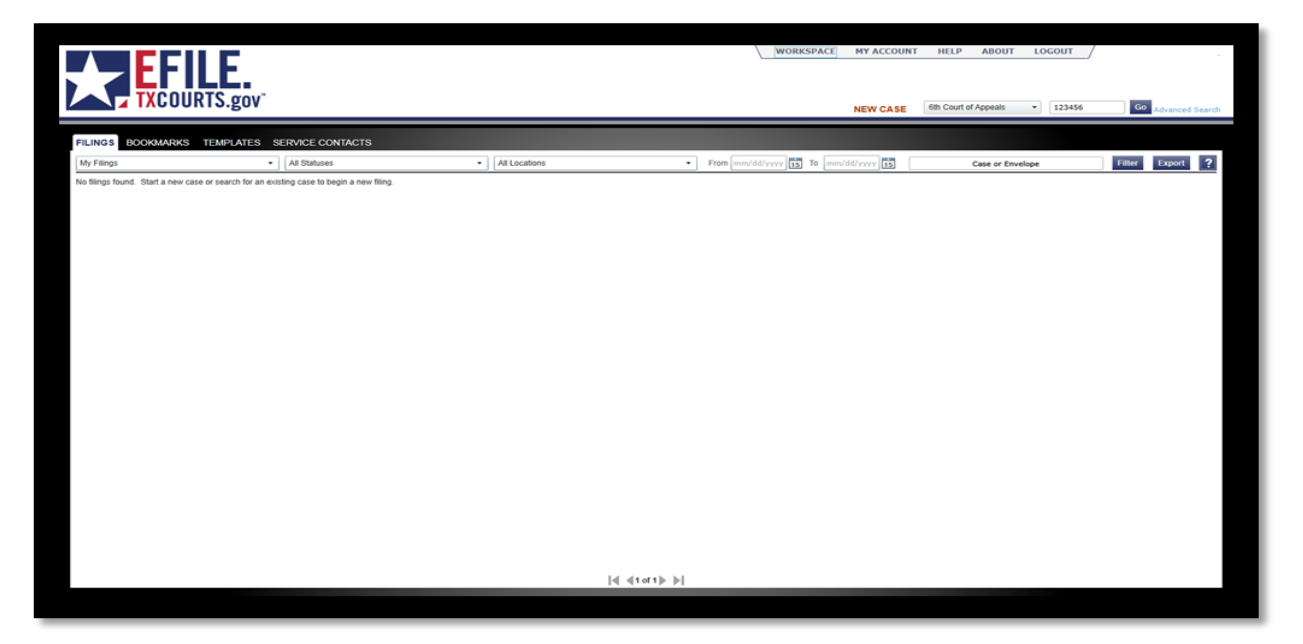

Once you have successfully logged in you should be redirected towards the page above. This is your workspace and allows you to manage any case that you have filed with the courts or search for cases that you are a party to. In addition, the workspace will let you start the process of appealing a new case if the other party has not already submitted a notice of appeal. Finally, once you have set up a case this is where you will come in order to submit any additional documents, like briefs or motions.

#### Step 5: Payment Account.

Before anything can be filed with the Texas court system a payment account must be set up with the website. This can be done by clicking "My Account" followed by the "Payment Accounts" tab on the next page; these actions are marked by the numbers 1 and 2 in the pictures below. Completing these actions will bring you to the page below.

| Chare 2 Paymet Accounts                | My Information Manage Notifications | Preferences |    | 1<br>3 | MY ACCOUNT | HELP | ABOUT | Case Number | Go Advanced Search |
|----------------------------------------|-------------------------------------|-------------|----|--------|------------|------|-------|-------------|--------------------|
| Payment Account Name                   | Payment Account Type                | Active      |    |        |            |      |       |             |                    |
| Court Payment                          | Credit Card                         | Yes         | 23 |        |            |      |       |             |                    |
|                                        |                                     |             |    |        |            |      |       |             |                    |
| Add Payment Account Refresh            |                                     |             |    |        |            |      |       |             |                    |
| Payment Account Name*<br>Court Payment |                                     |             |    |        |            |      |       |             |                    |
| Payment Account Type*                  |                                     |             |    |        |            |      |       |             |                    |
| Credit Card   View Credit Card in      | formation                           |             |    |        |            |      |       |             |                    |
| Available at all locations             |                                     |             |    |        |            |      |       |             |                    |
|                                        |                                     |             |    |        |            |      |       |             |                    |
|                                        |                                     |             |    |        |            |      |       |             |                    |
|                                        |                                     |             |    |        |            |      |       |             |                    |
|                                        |                                     |             |    |        |            |      |       |             |                    |
|                                        |                                     |             |    |        |            |      |       |             |                    |
|                                        |                                     |             |    |        |            |      |       |             |                    |
|                                        |                                     |             |    |        |            |      |       |             |                    |
|                                        |                                     |             |    |        |            |      |       |             |                    |
| Cancel Save                            |                                     |             |    |        |            |      |       |             |                    |
|                                        |                                     |             |    |        |            |      |       |             |                    |

Fill out the required information and provide a valid credit card to set up a payment account. If you believe you are indigent, this information should still be provided.

However, you will not be charged for certain court costs if your Affidavit of Indigence is approved. There is no filing fee associated with filing an Affidavit of Indigence.

#### Step 6: New Case Details.

Once you have finished setting up a payment account you can start a new case. To do this, you should select the "New Case" button, marked by the number 3 in the picture above. Clicking "New Case" will take you to the page seen in the picture below.

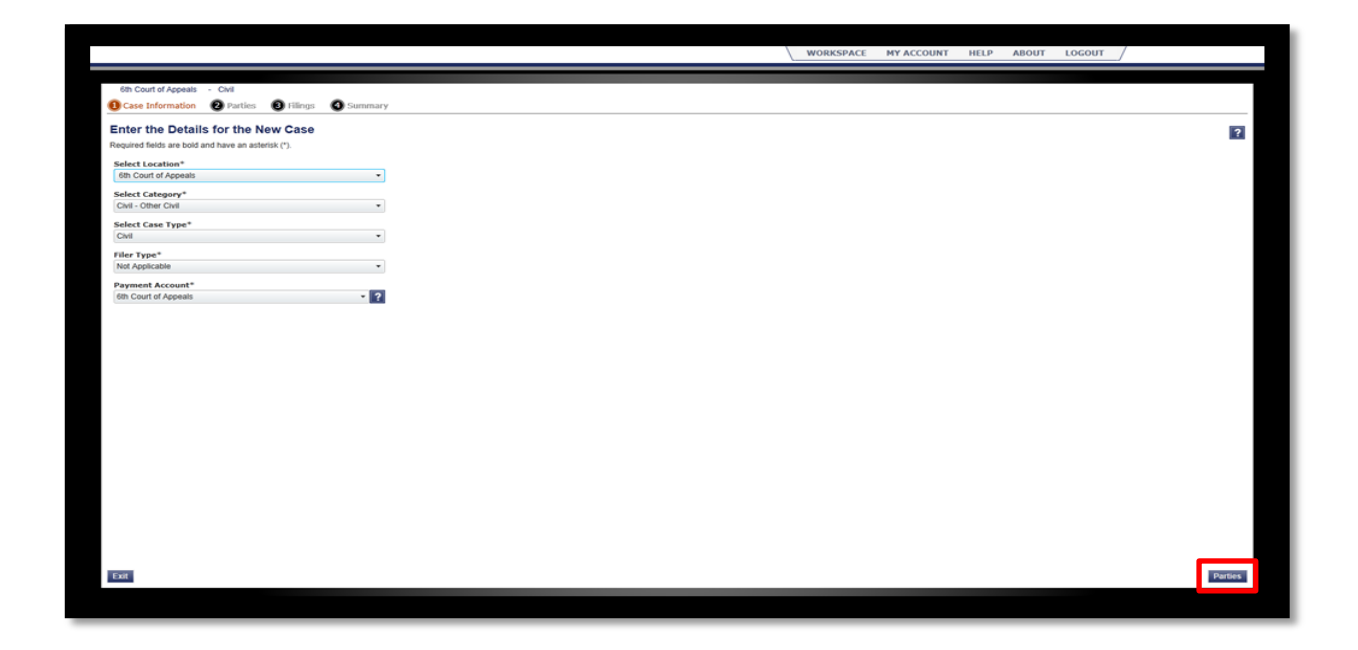

On this page, you should fill in the location that the document is to be filed with, either the trial court or the Court of Appeals. Following this, select whether your case is criminal or civil. If applicable, select the specific type of case that you are filing (typically this box will only be found with cases that are filed with a trial court). The other two boxes, Filer Type and Payment Account, should automatically fill in. If they do not, select the appropriate option. Once all of these boxes are filled in, click the "Parties" button to move on to the next page.

#### Step 7: Parties.

The next page that you will see is the parties page. This page allows you to enter the appropriate information for all of the parties in the lawsuit. This page also allows for the designation of a party as *pro se*. Additionally, this page requires you designate whether the party is Appellant or Appellee. If the wrong designation is given, the page will prompt you to correct it.

|                                                                                  |                                    | WORKSPACE MY ACCOUNT HELP ABOUT LOGOUT / |         |
|----------------------------------------------------------------------------------|------------------------------------|------------------------------------------|---------|
| 6th Court of Appeals - Civil<br>Case Information 20 Parties 20 Hilings O Summary |                                    |                                          |         |
| Enter the Details for the Parties Involved in this Case                          |                                    |                                          | ?       |
| Party Type Name<br>Appellant                                                     | Attorney<br>Pro Se                 | E3                                       |         |
| ADD PARTY                                                                        |                                    |                                          |         |
| ☐ 1 am this party<br>Appellant<br>First Name*<br>Hoddle                          | Attorney<br>Pro Se •<br>Last Name* |                                          |         |
| Country<br>United States of America<br>Address Line 1                            |                                    |                                          |         |
| Address Line 2                                                                   |                                    |                                          |         |
| State Zip Code                                                                   |                                    |                                          |         |
|                                                                                  |                                    |                                          |         |
|                                                                                  |                                    |                                          |         |
| Case Information                                                                 |                                    |                                          | Filings |

To add in the information of additional or adverse parties, simply click the "Add Party" button once you have finished filling out the information for the current party. If you are filling the information out yourself, clicking the "I am the party" box will fill in all of the information from the information you supplied during registration. If you need to correct any of this information, simply select the appropriate box and edit the information. Clicking "Filings" in the lower right hand corner will take you to the next page.

#### Step 8: Filings.

You will now come to the filings page. This page will allow you to file a single document or multiple documents at the same time. For example, one notice of appeal can be filed, or a notice of appeal and an affidavit of indigence can be filed simultaneously. To file multiple documents, fill in all of the appropriate information for the first document, attach the document as the lead document, and click the "Add Another Filing" box to attach the next document. This can be done multiple times to file as many documents as you require. When attaching documents as the lead document, ensure that the file is saved as a .pdf file or it will not upload to the system.

| Contrasting Contrasting     Contrasting                                                                                                    |         |
|----------------------------------------------------------------------------------------------------|---------|
| On Coart of Appeals       Coal         © Cose Information       Parkets         Enter Filling Declapits       Image from the form of the parkets         Select Filling Code*       Image from the form of the parkets         Boot Not Recovering       Image from the form of the parkets         Reference Number       Image from the form of the parkets         Intercentions       Appealate the form of the parkets         Reference Number       Appealate the form of the parkets         Intercentions       Appealate the form of the parkets         Reference Number       Appealate the form of the parkets         Intercentions       Appealate the form of the parkets         Reference Number       Appealate the form of the parkets         Intercentions       Appealate the form of the parkets         Reference Number       Appealate the form of the parkets         Intercentions       Appealate the form of the parkets         Reference Number       Appealate the form         Intercentions       Reference Number         Intercentions       Appealate the form         Reference Number       Appealate the form         Intercentions       Reference         Reference Number       Reference         Intercentions       Reference         Referenc                                                                                                    |         |
| • Cond radges     • Cond radges        • Conder thing Description     • Conder thing Description        • Conder thing Description      • Conder thing Description           • Conder thing Description                 • Conder thing Description                                                                                                    |         |
| An contrary of a first of a first | ,       |
| a set refuired a refuired                                                                                                    |         |
| Impercention     Sector     Sector     Sector     Sector     Sector     Sector     Sector     Sector     Sector     Sector     Sector     Sector     Sector     Sector     Sector     Sector     Sector     Sector     Sector     Sector     Sector     Sector     Sector     Sector     Sector     Sector           Sector <td></td>                                                                                                    |         |
| Advancements                                                                                                    |         |
| Add Address Into Code Agained Code Agained C |         |
| Select Hung Code*   Intel Not Requesting Out Argument     Labelians bord in Support of Appeal   Reference Hunder   14-0003   Documents   Attachments   Contracts   Contracts   Contracts    Contracts Contracts Codes                                                                                                    |         |
| Sector Finance Control Argument I and Argument I and Argument I an | \$0.00  |
| In the second of the fight of the second of the second of  | \$0.00  |
| Indevidents ford in Support of Appeal                                                                                                    | 30.00   |
| informents in interverse in interverse interverse inte  | \$0.00  |
| 14-0001<br>Documents<br>Lead Documents<br>351,216<br>Activation for 1559.pdf<br>351,216<br>Activation for 1259.pdf<br>Activation for 1259.pdf<br>Activation for 1259.pdf<br>Cockt as document<br>Cockt as document<br>Cockt as document<br>Cockt as document                                                                                                    |         |
| Documents Lead Document* Appellate Brief 1259.pdf Sicurity* Appellate Brief 1259.pdf Applicate Clock to Brevae Clock to Brevae Clock to Brevae Contery Coeles  Contery Coeles  |         |
| Laad Document*     Applie for 1259.pdf   Decription*     Actachments     Context Oppes        Context Oppes     Context Oppes                                                                                                    | - ?     |
| 232.235     Security*       Description*     Security*       Appliate forf 232.0df     PUBUC         Fling Comments   Contract Coines @                                                                                                    |         |
| Description*     Security*       Attachments     Concess boxes                                                                                                    | -       |
| Assemble to 125.00 PUBLIC                                                                                                    |         |
| Attachments                                                                                                    |         |
| Fing Comments  Context Capies                                                                                                    |         |
| Contest                                                                                                    |         |
| Courtery Capies                                                                                                    |         |
| Courtery Capies                                                                                                    |         |
|                                                                                                    |         |
|                                                                                                    |         |
|                                                                                                    |         |
|                                                                                                    |         |
|                                                                                                    |         |
|                                                                                                    |         |
|                                                                                                    |         |
|                                                                                                    |         |
|                                                                                                    |         |
|                                                                                                    |         |
|                                                                                                    |         |
|                                                                                                    |         |
|                                                                                                    |         |
|                                                                                                    |         |
| Affes                                                                                                    | Summary |
|                                                                                                    |         |
|                                                                                                    |         |

This page will also keep a running total of all of the costs that are associated with your current filing and will detail where each fee comes from. When you have completed adding all the documents for the particular filing click the "Summary" button to proceed.

#### **Step 9: Summary**

The summary page gives a summary of all of the information and documents you have added to the file over the last three webpages, as well as a total cost of the filing. You should review this page to ensure that all of the information is accurate, correct, and the appropriate documents are attached. Once you have reviewed all of the information, click the "Submit" button to file everything with the court.

|                                                                              |                                                      |                                      |                  |              | WORKSPAC | CE MY ACCOUNT                                   | HELP ABOUT LOGOUT                                            |                            |
|------------------------------------------------------------------------------|------------------------------------------------------|--------------------------------------|------------------|--------------|----------|-------------------------------------------------|--------------------------------------------------------------|----------------------------|
| 6th Court of Appeals - Civil<br>Case Information 2 Part                      | des 📵 Filings 🔕 Summary                              |                                      |                  |              |          |                                                 |                                                              |                            |
| Envelope and Filing Su                                                       | immary                                               |                                      |                  |              |          | 0.5                                             |                                                              |                            |
| Case Information<br>Location:<br>Case Category:<br>Case Type:<br>Date Filed: | 6th Court of Appeals<br>Olvil - Other Civil<br>Olvil | Filing Attorney:<br>Payment Account: | 6th Court of     | Appeals      | Edit 💿   | Brief Not Requ<br>Case Initiation Fe            | esting Oral Argument<br>Filing Fee<br>Total this Filing<br>e | \$0.00<br>\$0.00<br>\$0.00 |
| Parties<br>Party Type                                                        | Name Address                                         |                                      | Phone            | Attorney     | Edit 💿   | Payment                                         | Envelope Total                                               | \$0.00                     |
| Appeliant                                                                    |                                                      |                                      |                  | Pro Se       |          | Payment Acco<br>6th Court of App<br>Filer Type* | unt*<br>peals                                                | - ?                        |
| Filings                                                                      |                                                      |                                      |                  |              | Edit 💿   | Party Respons                                   | ible for Fees*                                               |                            |
| Filing Code                                                                  | Filing Description                                   |                                      | Reference Number | Filling Type |          |                                                 |                                                              |                            |
| Brief Not Requesting Oral Argun                                              | nent Appellants Brief in St                          | pport of Appeal                      | 14-00001         | EFile        |          |                                                 |                                                              |                            |
| 1                                                                            | File Name                                            |                                      | Status           | Security     |          |                                                 |                                                              |                            |
| Lead Document                                                                | Appellate Brief 1259.pdf                             |                                      | Ok               | PUBLIC       |          |                                                 |                                                              |                            |
|                                                                              |                                                      |                                      |                  |              |          |                                                 |                                                              |                            |
| Filings                                                                      |                                                      |                                      |                  |              |          |                                                 |                                                              | Submit                     |
|                                                                              |                                                      |                                      |                  |              |          |                                                 |                                                              |                            |

Once you have submitted the file you can return to it anytime by clicking the case in your workspace. Once in the case, additional files or parties can be added.

#### **Paper Filing**

The other option to file documents is to file a paper copy in person or through the mail. This method may be more familiar to some *pro se* litigants. To file in person simply bring the appropriate document, copies, and filing fee to the clerk's office in the courthouse. However, filing in person does have some drawbacks including printing the document in the correct format and meeting a 5:00 P.M. submission time on the day of the deadline.

When filing the document in person make sure that it complies with the following rules:

- Print only one side of the page;
- The paper on which a document is printed should be 8.5 by 11 inches, and white;
- The document should have 1-inch margins;
- The text should be double-spaced;
- A document should be produced in size 14 of a normal font (i.e. Calibri, Cambria, Garamond, Times New Roman, etc.);
- A document does not need to be bound or covered for filing in the Supreme Court of Texas;
- The front cover page of a document should contain the following:
  - Case style *Petitioner v. Respondent.* The last name of each party would be substituted for each word respectively;
  - Case number (if one has been assigned, if not, leave space blank);
  - Name of the court of appeals that decided your case, and the number of your case in that court;
  - Name of the trial court that decided your case (court name; i.e., district or county, and number), the number of the case in that court, and the name of the trial judge;
  - Title of the document being filed (i.e., Petition for Review);

- The following for the lead party responsible for the filing:
  - Name
  - Mailing address;
  - Telephone number;
  - Fax number (if any); and
  - E-mail address.

# G LOSSARY OF TERMS

A voluntary declaration of facts written down and sworn to by the declarant before an officer authorized to administer oaths, such as a notary public.

# Appeal

To seek review (from a lower court's decision) by a higher court.

## Appellant

The party that is seeking review of the trial court's decision by bringing the appeal.

# Appellee

The party that is adverse to the appellant who will argue that the trial court's judgment is

proper.

# Appendix

Additional documents attached to the end of a brief or motion.

# Argument

The section of a brief that attempts to persuade the court. This section applies legal authority to the facts of the case to support the party's position.

## Brief

A statement containing legal arguments. On appeal, a document prepared as the basis for arguing the case, consisting of legal and factual arguments.

#### Caption

The introductory part of a court document that states the names of the parties, the name of the court, the docket or file number, and a description of the document.

#### Case/Cause Name

The name assigned to a case. Generally in the form of *Plaintiff v. Defendant*. E.g., *Doe v. The State of Texas*.

#### Case/Cause Number

The number assigned to a lawsuit when it is filed with the clerk of the court. Each case has a distinct number that distinguishes it from all other suits filed within the court's jurisdiction.

#### **Certificate of Service**

A section of a motion or pleading filed with the court in which the filing party certifies to the court that a copy has been mailed to or otherwise served on all parties in the lawsuit.

# **Citation (Cite)**

A reference to a legal precedent or authority, such as a case, statute, or treatise, which either affirms or challenges a given position. Cites are generally found in the form, *Plaintiff v. Defendant*, 123 S.W.3d 456 (Tex. 2007).

## **Civil Case**

A case brought between two citizens as opposed to being brought by a governmental entity.

#### Docket

A formal record in which a judge or court clerk briefly notes all the proceedings and filings in a court case.

#### File

To deliver a legal document to the court clerk or record custodian for placement into the official record.

#### **Filing Deadline**

The date a document must be received by the court.

#### Findings of Fact and Conclusions of Law

A trial judge's findings in a bench trial or findings entered by a judge in ruling on certain trial motions.

#### Indigent

A party who could not pay even if they were to make a good faith effort.

#### Judgment

A court's final decision of the rights and obligation of the parties.

#### Jurisdiction

A court's power to decide a case or issue a decree.

## Legal Authority

A legal source, such as a case, statute, or treatise that is cited in support of a position.

#### **Motion**

A written or oral application requesting a court to make a specified ruling or order.

#### **Notice of Appeal**

A document filed with a court and served on other parties, stating an intention to appeal a trial court's judgment or order.

#### Opinion

A court's written statement explaining its decision in a given case.

#### **Oral Argument**

An advocate's spoken presentation before an appellate court supporting or opposing the legal relief at issue.

#### **Original (Original Document)**

A document with the original signature from which copies are made. Generally, the first document filed with the court.

#### Petitioner

The party petitioning the Supreme Court of Texas or the Court of Criminal Appeals of Texas for review.

#### Pro Bono

Work involving uncompensated legal services performed especially for the public good.

#### Pro Se

A Latin phrase meaning "for yourself." Any party that appears before the court without

legal counsel.

#### **Procedural Background**

The history of events that took place to get the case to its current state.

#### Record

The official report of the proceedings in a case, including the filed papers, a verbatim (word for word) transcript of the trial or hearing, and tangible exhibits.

- Clerk's Record
  - o Includes the written documents filed with and issued by the lower court.
- Reporter's Record
  - A verbatim transcript of the trial as well as any tangible exhibits that were presented at trial.

#### Relief

The remedy that a party is seeking from the court. For example, fifteen more days to file a brief.

#### Remedy

The means of enforcing a right, or preventing or redressing a wrong.

## Scan Ready

A document that is one sided, unbound, and un-tabbed that can be easily scanned.

## **Sensitive Data**

Any data that gives away personal information that could possibly be inappropriately used. Examples include the following: passport number, social security number, bank account number, birth date, or the name of anyone who is a minor.

#### **Statement of the Case**

A statement of the nature of the case (e.g. whether it is a suit for damages or one involving a murder), the course of the proceedings, and the trial court's decision in the case. The statement of the case should be supported by and cite to the record.

#### **Statement of Facts**

A statement of the facts of a case that contains no legal or factual arguments. The statement of facts should be supported by and cite to the court record.

#### **Table of Authorities**

An alphabetical listing of the authorities (e.g. cases or statutes) cited in a brief.

#### **Texas Rules of Appellate Procedure**

The guidelines and rules governing the appellate process.

#### Waiver

The voluntary abandonment – express or implied – of a legal right, arugment, or advantage.

# UDICIAL RESOURCES There are many services dedicated to assisting people find legal services and legal advice. Below are just some of the organizations that can assist you and their contact information:

- 1. Lone Star Legal Aid <u>www.lonestarlegal.org</u> , (800)-733-8394
- 2. State Bar of Texas <u>www.texasbar.com</u>, (800)-252-9690
- Texas Advocacy Project (civil issues only) <u>www.texasadvocacyproject.org</u>
  - a. Family Violence (800)-374-4673
  - b. Family Law (800)-777-3247
  - c. Sexual Assault (888)-296-7233
  - d. Technical Advocacy (888)-325-7233
- 4. Texas Court Help <u>www.texascourthelp.org</u>
- 5. Texas Law Help <u>www.texaslawhelp.org</u>

In addition to the above resources, some local libraries, courts, and online resources

will have judicial resources you can go and visit. These include:

- 1. Google Scholar <u>www.scholar.google.com</u>
- 2. Library of Congress (Federal Legislation) www.loc.gov
- 3. Public Library of Law (Cases from 1997 to present) www.plol.org
- 4. Courts of Appeals <u>www.txcourts.gov</u>
- 5. Texas Courts Online <u>www.search.txcourts.gov</u>